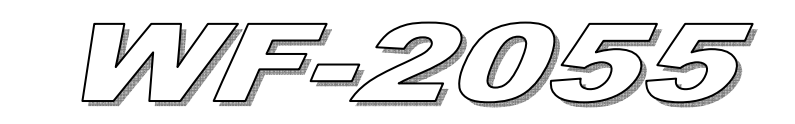

# **Quick Start**

### 「WF-2055」Package Checklist

The package includes the following items:

- One WF-2055 module
- **One Quick Start**
- One software utility CD
- One screw driver
- One RS-232 cable (CA-0910)
- One Antenna 2.4GHz 5 dBi (ANT-124-05)

### Note:

If any of these items are missed or damaged, contact the local distributors for more information. Save the shipping materials and cartons in case you want to ship in the future.

### Appearance and pin assignments

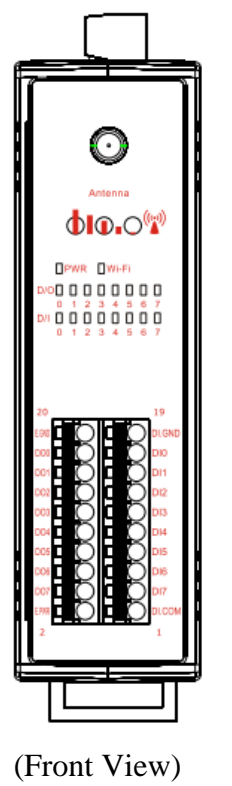

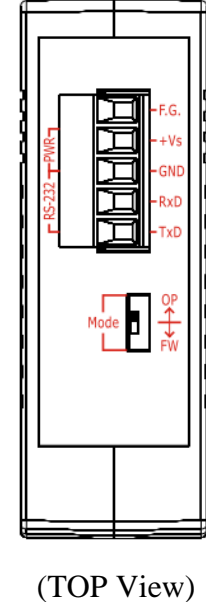

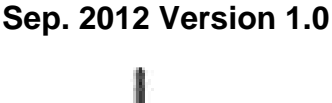

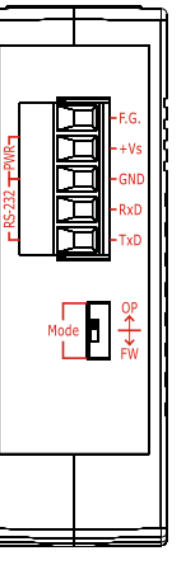

### Figure 1: Appearance of the WF-2055

### Table 1: System Status Indicator

| System Status Indicator | System Status Indicator            |                                               |  |  |  |  |
|-------------------------|------------------------------------|-----------------------------------------------|--|--|--|--|
| LED                     | Module Status                      | LED Status                                    |  |  |  |  |
|                         | Wi-Fi communication error          | Blink per 100 ms                              |  |  |  |  |
| PWR                     | Wi-Fi associate error              | Every 1 second flashes twice per 100 ms       |  |  |  |  |
|                         | Wi-Fi unable to connect error      | Blink per 1000 ms                             |  |  |  |  |
|                         | Wi-Fi network configurations error | Every 1 second flashes three times per 100 ms |  |  |  |  |
|                         | Power failure                      | Off                                           |  |  |  |  |
| Wi-Fi                   | Data transmission                  | Blink                                         |  |  |  |  |
|                         | Bus Idle                           | Off                                           |  |  |  |  |

#### Table 2: Signal Strength LED Indicator

| Signal Strength LED Indicator |                  |  |  |
|-------------------------------|------------------|--|--|
| LED Status                    | Signal strength  |  |  |
| • •                           | High             |  |  |
| 0 🔴 🔴                         | Medium           |  |  |
| 00                            | Low              |  |  |
| 000                           | Bad or No Signal |  |  |

### Table 3: I/O Connector - WF-2055

| I/O Connector - WF-2055 |                |              |                |  |
|-------------------------|----------------|--------------|----------------|--|
| Terminal No.            | Pin Assignment | Terminal No. | Pin Assignment |  |
| 1                       | DI.COM         | 2            | EXT.PWR        |  |
| 3                       | DI7            | 4            | DO7            |  |
| 5                       | DI6            | 6            | DO6            |  |
| 7                       | DI5            | 8            | DO5            |  |
| 9                       | DI4            | 10           | DO4            |  |
| 11                      | DI3            | 12           | DO3            |  |
| 13                      | DI2            | 14           | DO2            |  |
| 15                      | DI1            | 16           | DO1            |  |
| 17                      | DIO            | 18           | DO0            |  |
| 19                      | DI.GND         | 20           | EXT.GND        |  |

#### **Operating Mode Selector Switch**

FW mode: Firmware update mode

Move the switch to the OP position after the upgrade is complete.

OP mode: Firmware operation mode

In the WF-2000, the switch is always in the OP position. Only when updating the WF-2000 firmware, the switch can be moved from the OP position to the FW position.

| Power/Signal connector |                    |
|------------------------|--------------------|
| Pin Assignment         | Description        |
| F.G                    | Frame Ground       |
| +Vs                    | +10 ~ +30 VDC      |
| GND                    | Power / RS-232 GND |
| RxD                    | RS-232 RxD         |
| TxD                    | RS-232 TxD         |

### Table 4: Power/Signal Connector

## Hardware Connection

### Power and Serial port connection

The following figures describe the Power and the COM port to a serial device via serial network.

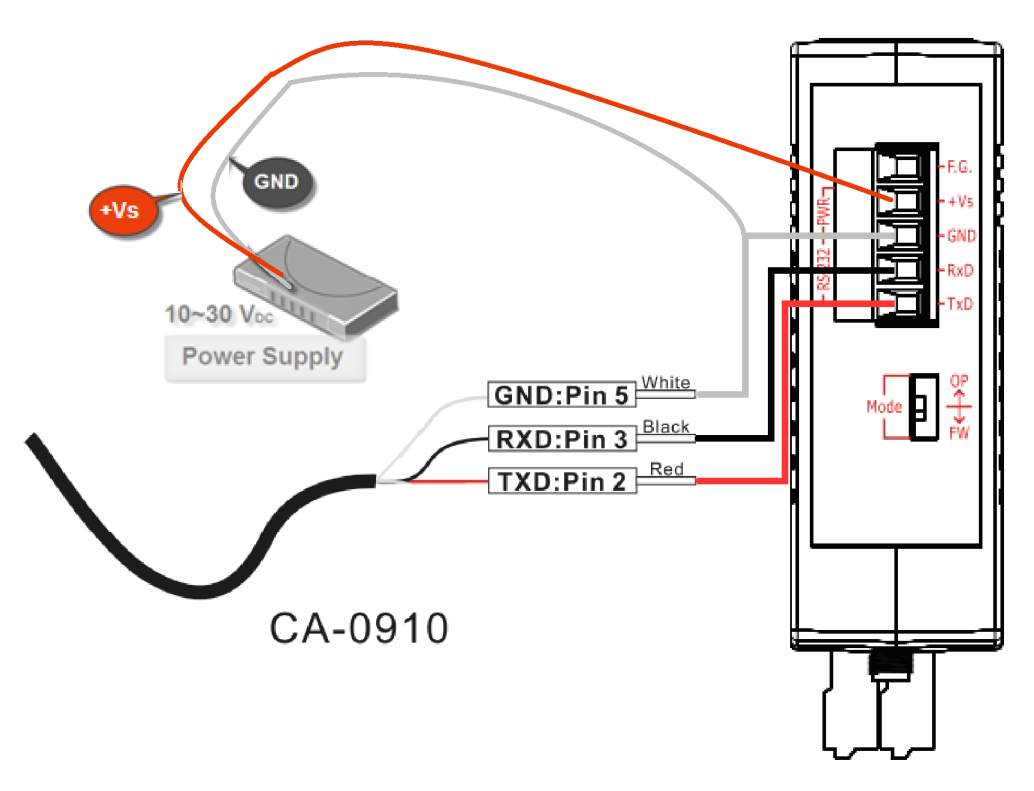

Figure 2: Power and Serial port wire connection

### I/O connection

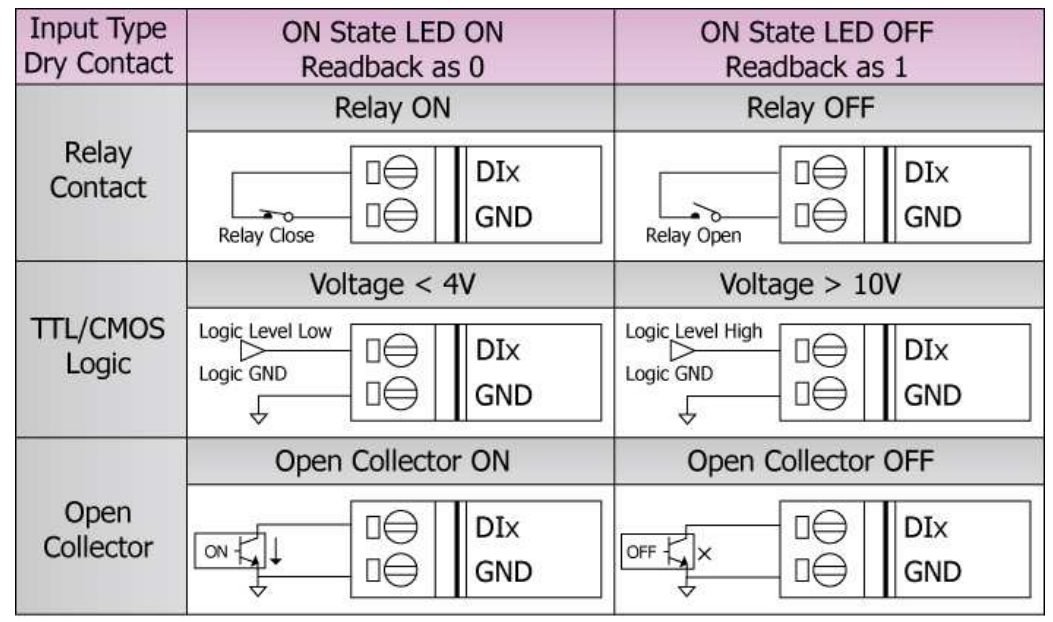

Figure 3: DI Dry contact wire connection

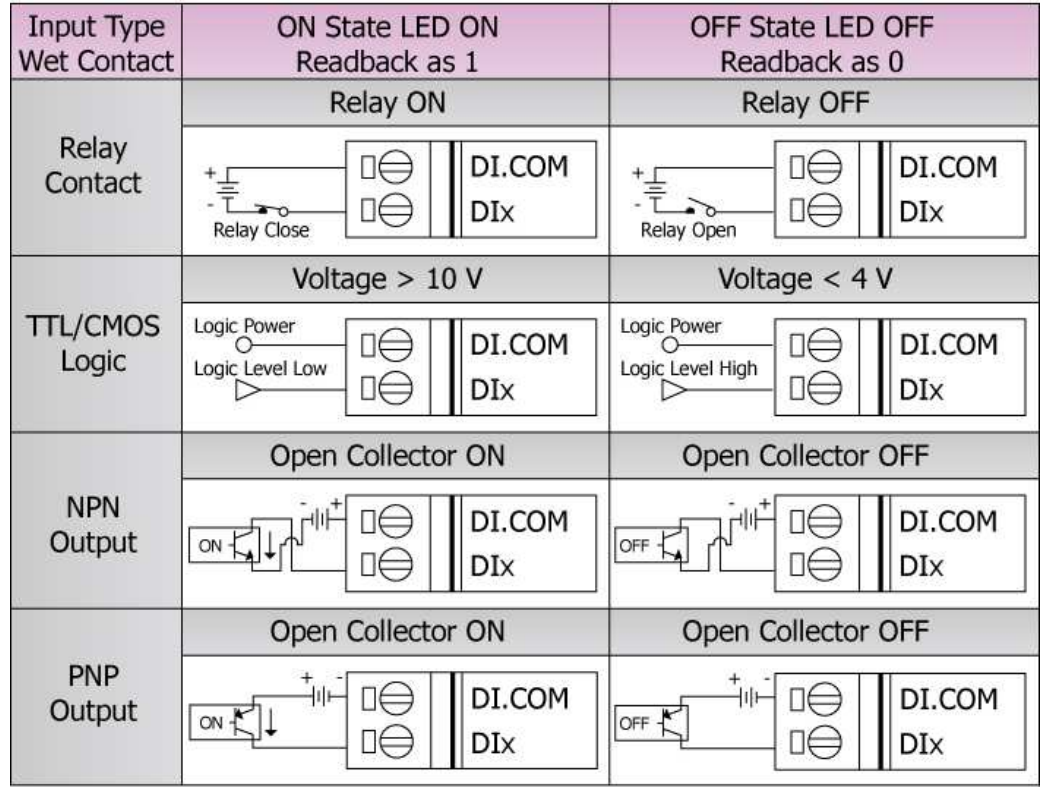

Figure 4: DI Wet contact wire connection

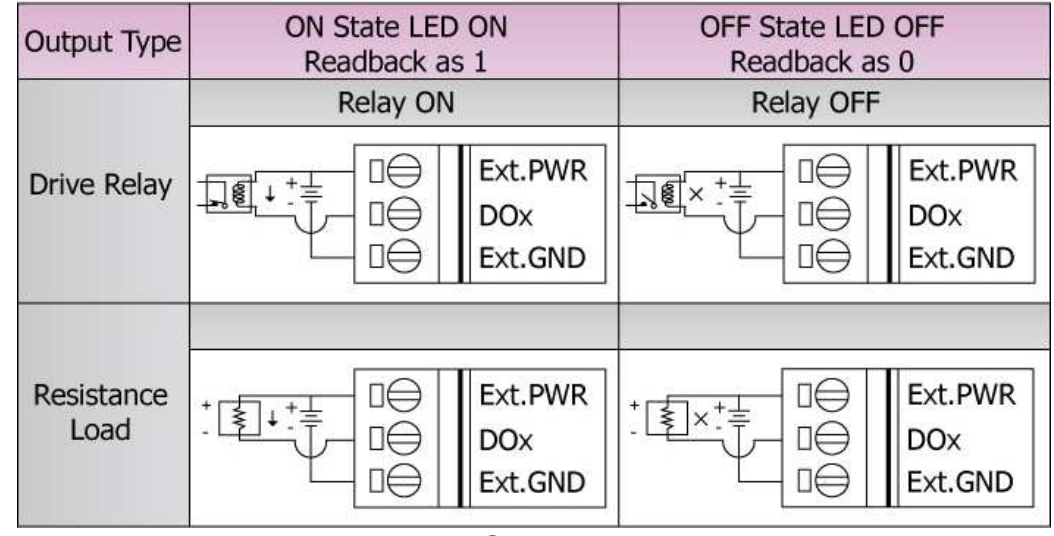

Figure 5: DO wire connection

### Installation

Before use, associated hardware configuration, the steps described as follows :

#### Step 1: Checking the WF-2000 series firmware operation mode

It needs to set the DIP switch to the "OP" position (operation mode), as resetting the power, WF-2000 series will be in the operation mode.

### **Step 2: Serial port connection**

WF-2000 series supports RS-232 serial communication. The circuit configuration is as shown in Figure 2.

If you do not need parameter setting, this step can be omitted.

#### **Step 3: Power connection**

Connect the power supply to WF-2000 series' power terminator, as shown in Figure 2.

### WF-2000 series connection setting

| WF-2000 Series | Connection | Configuration |
|----------------|------------|---------------|
|----------------|------------|---------------|

| Net ID Port Number    | Wi-Fi Mode       |            | F/W Version:-  |
|-----------------------|------------------|------------|----------------|
| 1 • 502               | Ad-Hoc           | -          | 1.0            |
| Local IP              | SSID             |            | Date Created:- |
| 192 . 168 . 255 . 1   | WF-              | 2055       | 2012/08/08     |
| Gateway               | WLK              |            |                |
| 192 . 168 . 255 . 254 |                  |            |                |
| Net Mask              | WLCH             | Encryption | -              |
| 255 . 255 . 255 . 0   | 2 💌              | NONE       | Read para      |
| MAC Address           | Parameter Upload | Interface  | -              |
| 00:1D:C9:80:12:03     | RS-232 💌         | COM5 -     | Write para     |
| Status Bar            | L                |            | -              |
|                       |                  |            | FXIT           |

Figure 6: Connection Configuration

- 01 Net ID : The Unit Identifier in Modbus TCP/IP application data unit. This case is set as "1".
- 02 Port Number : This field is used to set TCP/IP port of connection according to the actual conditions. This case is set TCP/IP port as "502".
- 03 · Local IP : Set the local WF-2000 series' IP. Here set to "192.168.255.1".
- 04 · Gateway : Gateway settings. Here set to "192.168.255.254".
- 05 Net Mask : Net Mask settings. Here set to "255. 255. 255.0".
- 06 Wi-Fi Mode : Wireless network connection mode settings. Here set to "Ad-Hoc" mode. (If select the "AP" mode, wireless AP devices is needed.)
- 07 SSID : Service set identifier. Here set to "WF-2055".
- 08 WLK : The Key of encryption. Here does not have the setting.
- 09 VLCH : Wi-Fi connection channel settings. Here set to "2".
- 10 Encryption : Encryption mode settings. Here set "NONE" (without encryption).
- 11 Upload the parameters : After completing the settings above, select the "RS-232" interface and connections "COM Num". Press "Write para" button to upload the parameters.

### **PC Connection Configuration**

- 01 \ TCP/IP Setting :
  - a. Open Network connections and entry the properties setting of wireless network connections.

|                                                                                                    | S Network Connections                                                                                                    |        |
|----------------------------------------------------------------------------------------------------|----------------------------------------------------------------------------------------------------|--------|
|                                                                                                    | File Edit View Favorites Tools Advanced Help                                                                                                    | 25     |
|                                                                                                    | 🔇 Back - 🕥 - 🏂 🔎 Search 🍋 Folders 🔟 -                                                                                                    |        |
|                                                                                                    | Address 🚳 Network Connections                                                                                                    | 💙 🄁 Go |
| Disable<br>Status<br>Repair<br>Wer Available Winders Networks<br>Change Windows Preveal sattings<br>Et Cange Windows Preveal sattings | Network Tasks     Image: Constant of the connection of the connection of the conneconnection of the connection of the connection of the connection o |        |

Figure 7: Properties setting of wireless network connections

b. Select the Internet Protocol (TCP/IP) and press the "Properties" button.

| Connect                                                                                                    |                                                                     | IKS AUVAILEU                                                    |                                         |
|----------------------------------------------------------------------------------------------------|---------------------------------------------------------------------|-----------------------------------------------------------------|-----------------------------------------|
| B B                                                                                                    | UFFALO WLI-UC                                                       | C-GNHP Wireless L                                               | Configure                               |
| This c <u>o</u> r                                                                                              | nnection uses the                                                   | e following items:                                              |                                         |
| <ul> <li>✓ 3<sup>-</sup></li> <li>✓ 3<sup>-</sup></li> <li>✓ 3<sup>-</sup></li> <li>✓ 3<sup>-</sup></li> </ul> | PROFINET IO F<br>SIMATIC Indust<br>Internet Protoco                 | RT-Protocol V2.0<br>trial Ethernet (ISO)<br>of (TCP/IP)         |                                         |
| <                                                                                                    |                                                                     |                                                                 | >                                       |
| l <u>t</u>                                                                                                    | ostall                                                              | <u>U</u> ninstall                                               | Properties                              |
| Descri<br>Trans<br>wide<br>acros                                                                               | ption<br>mission Control F<br>area network pro<br>s diverse interco | Protocol/Internet P<br>tocol that provides<br>nnected networks. | rotocol. The default<br>s communication |
| ✓ Sho <u>v</u> ✓ Notif                                                                                         | ⊻icon in notificat<br>y <u>m</u> e when this c                      | ion area when cor<br>onnection has limit                        | nnected<br>ted or no connectivity       |

Figure 8: Properties setting of Internet Protocol (TCP/IP)

c. Click the "Use the following IP address" and entry the **IP address** as "192.168.255.10", **Subnet mask** as "255.255.255.0". Finally, press "OK" button.

| 'ou can get IP settings assigned<br>nis capability. Otherwise, you ne<br>ne appropriate IP settings. | d automatically if your network supports<br>sed to ask your network administrator fo |
|----------------------------------------------------------------------------------------------------|--------------------------------------------------------------------------------------|
| O <u>O</u> btain an IP address autor                                                                 | natically                                                                            |
| O Use the following IP address                                                                       | \$\$:                                                                                |
| IP address:                                                                                          | 192 . 168 . 255 . 10                                                                 |
| S <u>u</u> bnet mask:                                                                                | 255 . 255 . 255 . 0                                                                  |
| Default gateway:                                                                                     | w n a                                                                                |
| C Distan DNR commendation                                                                            |                                                                                      |
| Use the following DNS server                                                                         | ver addresses:                                                                       |
| Preferred DNS server:                                                                                |                                                                                      |
| Alternate DNS server                                                                                 |                                                                                      |
| Filtoniato brito corron.                                                                             |                                                                                      |

Figure 9: IP address setting interface

- 02 · Wireless network connection :
  - a. View available wireless networks and you can see the "WF-2055" wireless network in the list.
  - b. Select the "WF-2055" and press the "Connect" button.

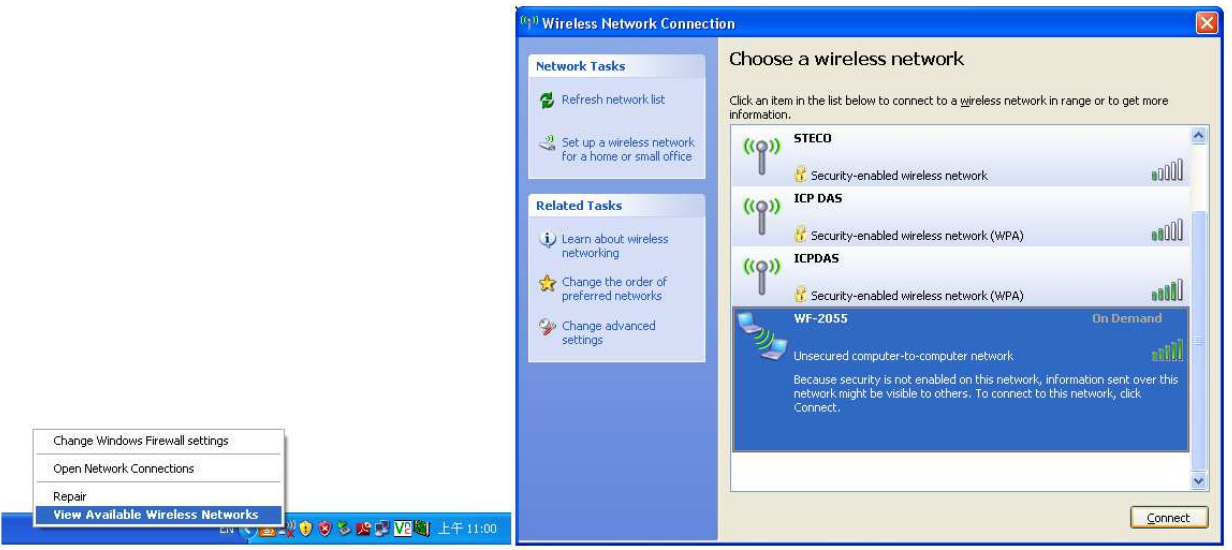

Figure 10: Wireless network connection

c. Press the "Connect Anyway" button for the next step.

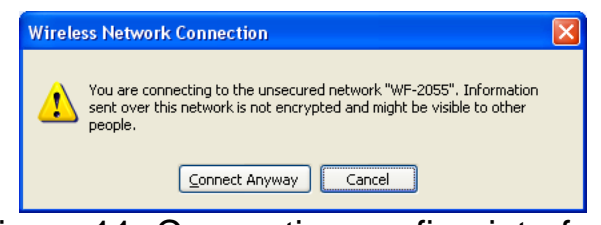

Figure 11: Connection confirm interface

d. After waiting for a while, there will appear connection success screen.

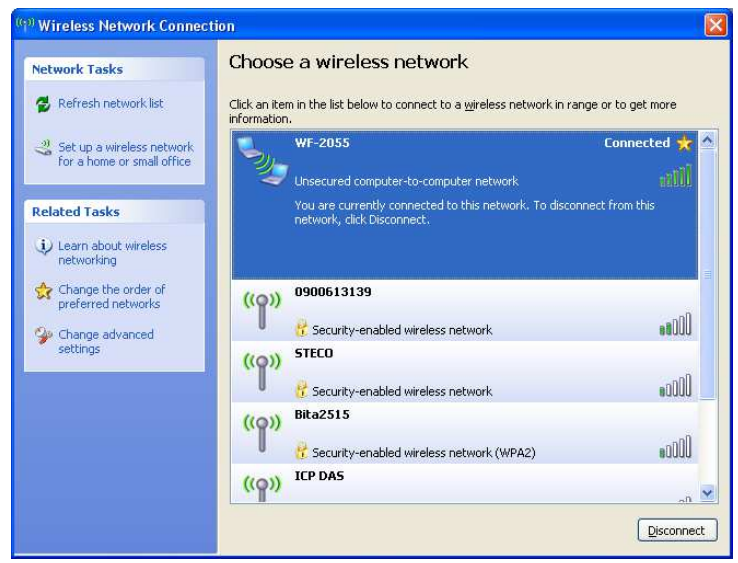

Figure12: Connection successful interface

### **PC Connection Test**

- 01 
  Connection test I: Connection with WF-2000 I/O utility
  - a. Open WF-2000 I/O utility and key in the IP address as "192.168.255.1", Port Number as "502". Finally, press the "Connect" button.
  - b. If the network settings are correct, this will immediately establish a connection.
  - c. You can do the DO output control or DI / DO monitoring in this operation interface.

| le <u>C</u> onfiguratio                                | n <u>A</u> bout        |              |              |       |       |                         |       |              |       |
|--------------------------------------------------------|------------------------|--------------|--------------|-------|-------|-------------------------|-------|--------------|-------|
| -Connection<br>Client                                  |                        |              |              |       | Por   | Number                  | - 1 [ | Net ID       | _ 1   |
| Connect                                                | to V                   | VF-2000: 1   | 92 . 168 . 2 | 55.1  |       | 502                     |       | 1            | -     |
| -                                                      |                        |              |              |       |       | Clear Message           |       | Close Socket |       |
| System Message<br>WF-2055 (192.16)<br>WF-2055 (192.16) | 8.255.1)><br>8.255.1)> | READ<br>READ |              | +     | RS    | nal Strength —<br>SI 49 |       | • • •        |       |
| DO/DI Status                                           |                        |              |              |       |       |                         |       |              |       |
|                                                        | CHO                    | CH1          | CH2          | CH3   | CH4   | CH5                     | CH6   | CH7          |       |
| DO                                                     | •                      | ۲            | ۲            | ۲     | ۲     | ۲                       | ۲     | ۲            |       |
| DI                                                     | •                      | •            | •            | •     | •     | ۲                       | ۲     | ٠            |       |
| DO Activate                                            | Γ                      | Г            | Г            | Г     | Γ     | Г                       | Г     | Γ            |       |
| Counter Status                                         |                        |              |              |       |       |                         |       |              |       |
|                                                        | CHO                    | CH1          | CH2          | CH3   | CH4   | CH5                     | CH6   | CH7          |       |
| Counter                                                | 0                      | 0            | 0            | 0     | 0     | 0                       | 0     | 0            |       |
|                                                        | Reset                  | Reset        | Reset        | Reset | Reset | Reset                   | Reset | Reset        |       |
| odule Name: WF-                                        | 2055                   |              |              |       |       |                         |       | ICP DAS C    | o Itd |

Figure 13: Connection successful interface

- $02 \sim Connection test \ II: Connection with Modbus TCP utility$ 
  - a. Open Modbus TCP utility and key in the IP address as "192.168.255.1", Port as "502". Finally, press the "Connect" button.
  - b. If the network settings are correct, this will immediately establish a connection.
  - c. Use the function code "0x0F", and set the reference number as "0x00" to do the DO output control.

| B MBTCP Ver. 1.1.4                                                                     |                                                                                                    | ×               |  |  |  |  |
|----------------------------------------------------------------------------------------|----------------------------------------------------------------------------------------------------|-----------------|--|--|--|--|
| ModbusTCP                                                                              | Protocol Description                                                                                                    |                 |  |  |  |  |
| 192 168 255 1                                                                          | FC1 Read multiple coils status (0xxxx) for D0                                                                                  | •               |  |  |  |  |
|                                                                                        | [Prefixed 6 bytes of Modbus/TCP protocol]                                                                                      | <u>^</u>        |  |  |  |  |
| Port :  502                                                                            | Byte 0: Transaction identifier - copied by server - usually 0<br>Byte 1: Transaction identifier - copied by server - usually 0 |                 |  |  |  |  |
| Connect Disconnect                                                                     | Byte 2: Protocol identifier=0                                                                                                  |                 |  |  |  |  |
|                                                                                        | Byte 3: Protocol identifier=0<br>Byte 4: Lenoth field (upper byte)=0                                                           |                 |  |  |  |  |
| ) Data Log                                                                             |                                                                                                    |                 |  |  |  |  |
| Polling Mode (no wait)                                                                 | Statistic                                                                                                    | Clear Statistic |  |  |  |  |
| Start Stop                                                                             | Command Quantity Response                                                                                                    |                 |  |  |  |  |
|                                                                                        | Total Packet bytes 126 Difference Total Packet bytes                                                                           | 108             |  |  |  |  |
| T: 1.47 1.5 B                                                                          | Packet Quantity sent 9 Packet Quantity red                                                                                     | ceived 9        |  |  |  |  |
| I imer mode (rixed period)                                                             | Dellar es Tinuarde (Dela Tina) Della et de Tina                                                                                | - ()            |  |  |  |  |
| Interval 100 ms Set                                                                    | Start time Start Time Max 0                                                                                                    | g (ms)          |  |  |  |  |
| Start Shop                                                                             | Stop time Min 1000                                                                                                    |                 |  |  |  |  |
|                                                                                        | Stop Time                                                                                                    | 1 000           |  |  |  |  |
| (Rute()) [Rute()] [Rute()] [Rute()] [Rute()]                                           |                                                                                                    |                 |  |  |  |  |
| 120008 1 F 0 0 0 82FF                                                                  |                                                                                                    | Send Command    |  |  |  |  |
| [Byte0] [Byte1] [Byte2] [Byte3] [Byte4] [Byt                                           | [Byte0] [Byte1] [Byte2] [Byte3] [Byte4] [Byte5] [Byte6] [Byte7] [Byte0] [Byte1] [Byte2] [Byte3] [Byte4] [Byte5]                |                 |  |  |  |  |
| 01 02 00 00 00 08> 01 0F 00 00 00 08 02 F                                              | F 01 02 00 00 00 06> 01 0F 00 00 08                                                                                            |                 |  |  |  |  |
| 01 02 00 00 00 08> 01 0F 00 00 00 08 02 F<br>01 02 00 00 00 08> 01 0F 00 00 00 08 02 F | F 01 02 00 00 00 06> 01 0F 00 00 00 08                                                                                         |                 |  |  |  |  |
| 01 02 00 00 00 08> 01 0F 00 00 00 08 02 F                                              | F 01 02 00 00 00 06> 01 0F 00 00 00 08                                                                                         |                 |  |  |  |  |
| 01 02 00 00 00 08 -> 01 0F 00 00 00 08 02 F                                            | F 01 02 00 00 00 06 -> 01 0F 00 00 08                                                                                          |                 |  |  |  |  |
| FUT UZ UU 00 00 08 -> 01 UF 00 00 00 08 02 F                                           |                                                                                                    |                 |  |  |  |  |
| Clear                                                                                  | Lists EXIT F                                                                                                    | Program         |  |  |  |  |

Figure 14: DO output control interface

d. Use the function code "0x01", and set the reference number as "0x00" to get the DO output monitor data.

| B MBTCP Ver. 1.1.4                                                                                                    |                                                                                                    |
|----------------------------------------------------------------------------------------------------|----------------------------------------------------------------------------------------------------|
| ModbusTCP           IP:         192.168.255.1           Port:         502           Connect         Disconnect           IF         Data Log                                                                                                    | Protocol Description FC1 Read multiple coils status (0xxxx) for D0 (Request] Byte 0: Net ID (Station number) Byte 1: FC=01 Byte 2-3: Reference number Byte 4-5: Bit count v                                                                                                    |
| Polling Mode (no wait)       Start     Stop       Timer mode (fixed period)       Interval     1000 ms       Start     Stop                                                                                                    | Statistic     Packet     Clear Statistic       Command     Quantity     Response       Total Packet Quantity     Difference     Total Packet bytes     3575       Packet Quantity sent     298     4     Packet Quantity received     294       Polling or Timer mode (Date/Time)     Polling Mode Timing (ms)     Average       Start time     下午 02:25:53     Max     0     Average       Stop time     Stop Time     Min     1000     000 |
| Byte0]         [Byte1]         [Byte2]         [Byte3]         [Byte4]         [Byt           1         0         0         8         [Byte0]         [Byte1]         [Byte2]         [Byte3]         [Byte4]         [Byt           0         0         0         0         0         0         0         0         0         0         0         0         0         0         0         0         0         0         0         0         0         0         0         0         0         0         0         0         0         0         0         0         0         0         0         0         0         0         0         0         0         0         0         0         0         0         0         0         0         0         0         0         0         0         0         0         0         0         0         0         0         0         0         0         0         0         0         0         0         0         0         0         0         0         0         0         0         0         0         0         0         0         0         0         0 | e5]                                                                                                    |
| Clear                                                                                                    | Lists EXIT Program                                                                                                    |

Figure 15: DO output monitor interface

e. Use the function code "0x02", and set the reference number as "0x00" to get the DI input monitor data.

| B MBTCP Ver. 1.1.4                                                           |                                                                      |  |  |  |
|------------------------------------------------------------------------------|----------------------------------------------------------------------|--|--|--|
| ModbusTCP Protocol Description                                               |                                                                      |  |  |  |
| IP: 192.168.255.1                                                            | Request                                                              |  |  |  |
| Port : 502                                                                   | Byte 0: Net ID (Station number)                                      |  |  |  |
| Connect Disconnect                                                           | Byte 1: FC=02<br>Byte 2-3: Reference number<br>Byte 4-5: Bit count   |  |  |  |
| Polling Mode (no wait)                                                       | Statistic Clear Statistic                                            |  |  |  |
| Start Stop                                                                   | Command Quantity Response                                            |  |  |  |
|                                                                              | Total Packet bytes 17402 Difference Total Packet bytes 14109         |  |  |  |
| Timer mode (fixed period)                                                    | Packet Quantity sent 1401 5.14 % Packet Quantity received 1329       |  |  |  |
|                                                                              | Polling or Timer mode (Date/Time) Polling Mode Timing (ms)           |  |  |  |
| intervai 1000 ms Set                                                         | Start time 下午 02:44:05 Max 0 Average                                 |  |  |  |
| Start Stop                                                                   | Stop time Stop Time 000                                              |  |  |  |
| (Butef) (Bute1) (Bute2) (Bute3) (Bute4) (But                                 | 5                                                                    |  |  |  |
| 120006 1 2 0 0 0 8                                                           | Send Command                                                         |  |  |  |
| [Byte0] [Byte1] [Byte2] [Byte3] [Byte4] [Byte                                | 5] [Byte0] [Byte1] [Byte2] [Byte3]                                   |  |  |  |
| 01 02 00 00 00 06 -> 01 02 00 00 00 08                                       | 01 02 00 00 00 04 -> 01 02 01 FF                                     |  |  |  |
| 01 02 00 00 00 06 -> 01 02 00 00 00 08                                       | 01 02 00 00 04 -> 01 02 01 FF                                        |  |  |  |
| 01 02 00 00 00 06> 01 02 00 00 00 08<br>01 02 00 00 00 06> 01 02 00 00 00 08 | ≡ 01 02 00 00 00 04> 01 02 01 FF<br>01 02 00 00 00 04> 01 02 01 FF ≡ |  |  |  |
| 01 02 00 00 00 06> 01 02 00 00 00 08                                         | 01 02 00 00 00 04 -> 01 02 01 FF                                     |  |  |  |
| Clear I                                                                      | ists EXIT Program                                                    |  |  |  |

Figure 16: DI input monitor interface

f. Use the function code "0x04", and set the reference number as "0x32" to get the Counter monitor data.

| B MBTCP Ver. 1.1.4                                                                                                    |                                                                                                    |  |
|----------------------------------------------------------------------------------------------------|----------------------------------------------------------------------------------------------------|--|
| ModbusTCP<br>IP: 192.168.255.1<br>Port: 502<br>Connect Disconnect<br>T Data Log                                                                                                    | Protocol Description<br>FC4 Read multiple input registers (3xxxx) for Al<br>(Request)<br>Byte 0: Net D (Station number)<br>Byte 1: FC=04<br>Byte 2-3: Reference number<br>Byte 4-5: Word count                                                                                                    |  |
| Polling Mode (no wait)           Start         Stop           Timer mode (fixed period)         Interval         1000         ms         Set           Start         Stop         Stop         St | Statistic     Clear Statistic       Command     Quantity       Total Packet Quantity     Difference       Packet Quantity sent     10       Poling or Timer mode (Date/Time)     Poling Mode Timing (ms)       Start time     下午 02:54:14       Stop time     Stop Time                                                                                                    |  |
| [Byte0] [Byte1] [Byte2] [Byte3] [Byte4] [Byt<br>1 2 0 0 0 6 1 4 0 32 0 10<br>[Byte0] [Byte1] [Byte2] [Byte3] [Byte4] [Byt<br>01 02 00 00 00 05 → 01 04 00 32 00 10<br>01 02 00 00 00 05 → 01 04 00 32 00 10<br>01 02 00 00 00 05 → 01 04 00 32 00 10<br>01 02 00 00 00 05 → 01 04 00 32 00 10<br>01 02 00 00 00 05 → 01 04 00 32 00 10                                                                                                    | e5] Send Command<br>e5] [Byte0] [Byte1] [Byte2] [Byte3]<br>01 02 00 00 02 23 -> 01 04 20 00 36 00 00 00 1F 00 00 00<br>16 00 00 00 10 00 00 00 00 00 00 00 00<br>10 00 00 00 00 00 00 00 00 00 00<br>10 00 00 00 00 00 00 00 00 00<br>10 00 00 00 00 00 00 00 00 00<br>10 00 00 00 00 00 00 00 00<br>10 00 00 00 00 00 00 00 00<br>10 00 00 00 00 00 00 00 00<br>10 00 00 00 00 00 00 00<br>10 00 00 00 00 00 00 00<br>10 00 00 00 00 00 00 00<br>10 00 00 00 00 00 00<br>Exits EXIT Program |  |

Figure 17: Counter monitor interface

### Pair Connection Test (Another WF-2055 set to pair connection mode)

### Module Configuration setting

- 01 Set the Local IP as "192.168.255.2".
- 02 Set the Net ID as "1".
- 03 · Set the same Port Number as "502".
- 04 Set the same Gateway as "192.168.255.254".
- 05 Set the same Net Mask as "255.255.255.0".
- 06 Set the same Wi-Fi Mode as "Ad-Hoc" mode.
- 07 Set the same SSID as "WF-2055".
- 08  ${\scriptstyle \sim}$  Set the same WLK, here does not have the setting.
- 09 · Set the same WLCH as "2".
- 10 Set the same Encryption, here set "NONE" (without encryption)
- 11 . Finally, click the "Write Para." button to take the parameters effect.

| Net ID Port Number    | Wi-Fi Mode      |              | F/W Version:  |
|-----------------------|-----------------|--------------|---------------|
| 1 • 502               | Ad-Hoc          | •            | 1.0           |
| Local IP              | SSID            |              | Date Created: |
| 192 . 168 . 255 . 🙎   | W               | -2055        | 2012/08/08    |
| Gateway               | WLK             |              |               |
| 192 . 168 . 255 . 254 |                 |              |               |
| Net Mask              | WLCH            | Encryption   |               |
| 255 . 255 . 255 . 0   | 2 🔹             | NONE         | Read para     |
| MAC Address           | Parameter Uploa | id Interface | -             |
| 00:1D:C9:80:12:03     | RS-232 🔹        | СОМ5 🚽       | Write para    |
| Status Bar            |                 | ]            | -             |
|                       |                 |              | EXIT          |

Figure 18: Module configuration interface

Pair connection setting

- 01 Set the Remote IP as "192.168.255.1".
- 02 Set the Remote Port Number as "502".
- 03 . Set the Remote Net ID as "1".
- 04  ${\scriptstyle \sim}$  Set the Scan Time as "500" ms.
- 05 Set the Local DO Base address as "0".
- 06 Set the Remote DI Base address as "0".
- 07 . Set the I/O count as "8".
- $08 \cdot$  Set the communication Timeout as "3000" ms.
- 09 Set the I/O Pair Connection to "Enable".
- 11 . Finally, click the "Write Para." button to take the parameters effect.

| Remote IP Address          | Remote Port Number        |
|----------------------------|---------------------------|
| 192 . 168 . 255 . 1        | 502                       |
| Remote Net ID              | - Scan Time (ms)          |
| 1                          | 500                       |
| Local DO Base Address      | Remote DI Base Address    |
| 0                          | 0                         |
| I/O Count                  | Communication Timeout (ms |
| 8                          | 3000                      |
| Active                     |                           |
| V I/O Pair Connection      | Read Para.                |
| Parameter Upload Interface |                           |
| Wireless V COM1 V          | Write Para.               |
| Status Bar                 |                           |
|                            | EXIT                      |

Figure 19: Pair connection setting interface

### Pair connection test

- 01 After completion of the above settings, re-power on the two sets of WF-2055.
- 02 The connection will established automatically after about 10 seconds.
- 03 If the DI of WF-2055 have been triggered, then the DO of another WF-2055 will automatically output.

| Image: Service of the service of the service of th                                                                                                    | Net ID         Port Number         Wi-Fi Mode           I         502         Wi-Fi Mode           I         192         160         255         1           I         192         160         255         2         I           I         192         160         255         2         I         WI-2055           Gateway         WLK         I         192         160         255         25         I         I                                                                                                    | F/W Versi F/W Versi F/W Versi F/W Versi Date Cree Control Content of the content of the content                                                                                                    | reated:<br>reated:<br>R/08<br>d para<br>te para<br>SXIT<br>ts                                 |                                                                                                    |
|----------------------------------------------------------------------------------------------------|----------------------------------------------------------------------------------------------------|----------------------------------------------------------------------------------------------------|-----------------------------------------------------------------------------------------------|----------------------------------------------------------------------------------------------------|
| Image: Instant State       Image: Instant State         Image: Instant State       Image: Instant State         Image: Instant State       Image: Instant         Image: Instate                                                                                                    | Image: solution of the solution of the                                                                                                    | Dete Cree<br>5 Dete Cree<br>5 Dete | reated:<br>B/08<br>d para<br>te para<br>SAT                                                   |                                                                                                    |
| Use IP       SSD       Urgender         III2 - 108 - 255 - 1       WK       Urgender         III2 - 108 - 255 - 0       VI.Cl       Encryption       Read para         Not. Address       Parameter Upged Interface       Wite para       Dott         Status       Distribution       Forty       Distribution       Forty         VI.FI       Distribution       Forty       Forty       Forty         VI.FI       Distribution       Forty       Forty       Forty         VI.FI       Mode       Forty       Forty       Forty         VI.FI       Mode       Forty       Forty       Forty         VI.FI       Mode       Forty       Forty       Forty         VI.FI       Mode       Forty       Forty       Forty         VI.FI       Distribution       Forty       Forty       Forty         VI.FI       Mode       Forty       Forty       Forty       Forty         VI.FI       Mode       Forty       Forty       Forty       Forty       Forty         IIII       Forty       Forty       Forty       Forty       Forty       Forty       Forty         IIIIIIIIIIIIIIIIIIIIIIIIIIIIIIIIIIII                                                                                                    | Local IP         SSID           192 . 168 . 255 . 1         WF.2055           Gateway         WLK           192 . 168 . 255 . 254         WLK           255 . 255 . 0         Parameter Upload Inte           00:10:03:80:12:03         F8-232           Status Bar         Status Bar                                                                                                    | Dete Crea                                                                                                    | reated:<br>B/08<br>Id para<br>Ite para<br>SAT<br>SAT                                          |                                                                                                    |
| Port Number       VML Head pars         VICH       Excerption         VICH       Excerption                                                                                                    | Port Number         Wi-Fi Mode         Image: F/W Version:           Port Number         Wi-Fi Mode         Image: F/W Version:                                                                                                    | 5 Control of a control of a con                                                                                                    | d para<br>te para<br>XaT                                                                      |                                                                                                    |
| Image: Status Bir       Prameter Uplask Interface         Image: Status Bir       Post         Image: Status Bir       Post <td>Sateway       WLK         192.168.255.254       WLK         255.255.0       YLCH         0:10:03:80:12:03       Parameter Upload Inte         00:10:03:80:12:03       FB-232         Status Bar       Status Bar         Status Bar       WLFI Mode         0:10:03:80:12:03       Parameter Upload Inte         9:10:03:03       Parameter Upload Inte         9:10:03:03       Parameter Upload Inte         9:10:03:03       Parameter Upload Inte         9:10:04:04:04:04:05       Parameter Upload Inte         9:10:03:03       Parameter Upload Inte         9:10:04:04:04:05       Parameter Upload Inte         9:10:04:05:05:05:05:05:05:05:05:05:05:05:05:05:</td> <td>neryption<br/>IONE<br/>erface<br/>OM5<br/>EXT</td> <td>d para<br/>te para<br/>XAT</td> <td></td>                                                                                                    | Sateway       WLK         192.168.255.254       WLK         255.255.0       YLCH         0:10:03:80:12:03       Parameter Upload Inte         00:10:03:80:12:03       FB-232         Status Bar       Status Bar         Status Bar       WLFI Mode         0:10:03:80:12:03       Parameter Upload Inte         9:10:03:03       Parameter Upload Inte         9:10:03:03       Parameter Upload Inte         9:10:03:03       Parameter Upload Inte         9:10:04:04:04:04:05       Parameter Upload Inte         9:10:03:03       Parameter Upload Inte         9:10:04:04:04:05       Parameter Upload Inte         9:10:04:05:05:05:05:05:05:05:05:05:05:05:05:05:                                                                                                    | neryption<br>IONE<br>erface<br>OM5<br>EXT                                                                                                    | d para<br>te para<br>XAT                                                                      |                                                                                                    |
| Image: Parameter Upland Interface         Image: Parameter Upland Interface                                                                                                    | 192.158.255.254         Net Mask         255.255.0         2         MAC Address         00:1D:C9:80:12:03         FB-232         Status Bar                                                                                                    | Incryption<br>IONE  IRead p<br>erface<br>IM5 IREAD<br>INFO<br>INFO<br>INFO<br>INFO<br>INFO<br>INFO<br>INFO<br>INFO                                                                                                    | nd para<br>te para<br>:XIT                                                                    |                                                                                                    |
| Wet Mark       WLCH       Decryption       Read pars         With States       Parameter Upload Interface       Write para         Bis 22 22 1       Dott       Diff         Diff       Diff       Diff         Diff       Diff       Di                                                                                                    | Net Mask       WLCH       En         255 . 255 . 0       Parameter Upload Inte         00:1D:C9:80:12:83       FIS-232         Status Bar             Digital Outputs         Image: Comparison of the state of the state of t                                                                                                    | ncryption<br>IONE  Read p<br>erface<br>OM5 EXT EXT EXT EXT EXT                                                                                                    | d para<br>te para<br>EXIT                                                                     |                                                                                                    |
| 225       225       225       Parameter Upbaal Interface         Bitters Bit       DSI         Digital Outputs       Parameter Upbaal         Digital Outputs       Parameter Upbaal         Vicit       Parameter Upbaal         Bitters       Date                                                                                                    | 255 - 255 . 0       2       N         MAC Address       Parameter Upload Inte         00:1D:C3:80:12:03       RS-232       I         Status Bar       Status Bar       I         Digital Outputs       I       I         Image: Status Bar       Image: Status Bar       Image: Status Bar         Digital Outputs       Image: Status Bar       Image: Status Bar         Image: Status Bar       Image: Status Bar       Image: Status Bar         Image: Status Bar       Image: Status Bar       Image: Status Bar         Image: Status Bar       Image: Status Bar       Image: Status Bar         Image: Status Bar       Image: Status Bar       Image: Status Bar         Image: Status Bar       Image: Status Bar       Image: Status Bar         Image: Status Bar       Image: Status Bar       Image: Status Bar         Image: Status Bar       Image: Status Bar       Image: Status Bar         Image: Status Bar       Image: Status Bar       Image: Status Bar         Image: Status Bar       Image: Status Bar       Image: Status Bar         Image: Status Bar       Image: Status Bar       Image: Status Bar         Image: Status Bar       Image: Status Bar       Image: Status Bar         Image: Status Bar       Image: Status Bar                                                                                                    | IONE    Read p  rface  OM5                                                                                                    | ite para<br>ExtT<br>its<br>its<br>its<br>its<br>its<br>its<br>its<br>its                      |                                                                                                    |
| MCC Address       Parameter Upload Interface         Bitus Bar       Extr         Status Bar       Extr         Figles Outputs       Figles Insta         Status Bar       Extr         Figles Outputs       Figles Insta         Status Bar       Extr         Figles Outputs       Figles Insta         Status Bar       Figles Insta         Status Bar       Figles Insta </td <td>MAC Address       Parameter Upload Inte         01:10:C3:80:12:03       FS:232         Status Bar       Image: Computer Upload Inte         Digital Outputs       Image: Computer Upload Inte         Image: Computer Upload Inte       Image: Computer Upload Inte         Image: Computer Upload Inte       Image: Computer         Image: Co</td> <td>erface<br/>OMS<br/>EXT<br/>EXT<br/>Digital Inputs</td> <td>te para<br/>EXIT</td> <td></td>                                                                                                    | MAC Address       Parameter Upload Inte         01:10:C3:80:12:03       FS:232         Status Bar       Image: Computer Upload Inte         Digital Outputs       Image: Computer Upload Inte         Image: Computer Upload Inte       Image: Computer Upload Inte         Image: Computer Upload Inte       Image: Computer         Image: Co                                                                                                    | erface<br>OMS<br>EXT<br>EXT<br>Digital Inputs                                                                                                    | te para<br>EXIT                                                                               |                                                                                                    |
| Image: Status Dar       Image: Status Dar         Image: Status Dar       Ext         Image: Status Dar       Ext         Image: Status Dar       Image: Status Dar         Image: Status Dar       Image: Status Dar         Ima                                                                                                    | Oprior Summer       Provide Summer         Oprior Status Bar       Image: Status Bar         Status Bar       Image: Status Bar         Image: Status Bar       Image: Status Bar         Image: Status Bar       Image: Status Bar                                                                                                    | Digital Inputs                                                                                                    | te para                                                                                       |                                                                                                    |
| Status Bar       Ext         Status Bar       Ext         Status Bar       Ext         Status Bar       Ext         Status Bar       Ext         Status Bar       Vifet         Status Bar       Vifet         Vifet       Ext         Vifet       Ext         Vifet       Ext         Status Bar       Vifet         Vifet       Intercontector         Status Bar       Ext         Status Bar       Ext                                                                                                    | Status Bar<br>Digital Outputs<br>Port Number<br>SSID<br>Part Connection:<br>F/W Version:<br>1.0<br>Det Created:<br>neuronality of the connection:<br>1.0<br>Det Created:<br>neuronality of the connection:<br>SSID<br>Det Created:<br>neuronality of the connection:<br>SSID                                                                                                    | Exr<br>Digital Inputs                                                                                                    |                                                                                               |                                                                                                    |
| Status Bar       Ext         Digital Outputs       Digital Inputs         Digital Outputs       Digital Inputs         View       Part Contraction         Part Number       Part Contraction         Digital Outputs       Part Contraction         Port Number       Part Number         502       Bible         Sibil       Wr-2055         Dida Created       Dida Created         Sibil       Wr-2055         View       Read pres         Status Parteret Upload Interface       With para                                                                                                    | Status Bar                                                                                                    | Ext                                                                                                    |                                                                                               |                                                                                                    |
| Digital Outputs       Digital Dougles         Digital Outputs       Digital Inputs         Digital Outputs       VIEFS         VIEFS       VIEFS         VIEFS                                                                                                    | Port Number<br>VFFi Mode<br>AtHac<br>SSID<br>Patr Contection:<br>F/W Version:<br>1.0<br>Det Created:<br>neutronic filter of the context of the context of the                                                                                                    | Digital Inputs                                                                                                    |                                                                                               |                                                                                                    |
|                                                                                                    | Port Number<br>SSID<br>Port Contraction<br>F/W Version:<br>1.0<br>Port Contraction<br>F/W Version:<br>1.0<br>Dec Created:<br>neuronality of the contraction<br>Port Number                                                                                                    | Digital Inputs                                                                                                    | tts<br>T                                                                                      |                                                                                                    |
| Digital Outputs       Usital Inguts         USITAL Construction       USITAL Construction         VIFF       Part Construction         VIFF       Part Construction         VIFF       VIFF         VIFF       Part Construction         VIFF       VIFF         VIFF       Part Construction         VIFF       VIFF         VIFF                                                                                                    | Port Number<br>SSID<br>Port Number<br>SSID<br>Digital Outputs<br>N/I-Fi<br>Pair Connection<br>F/W Version:<br>1.0<br>Digital Outputs<br>Pair Connection<br>F/W Version:<br>1.0<br>Digital Outputs<br>Pair Connection<br>F/W Version:<br>1.0<br>Digital Outputs<br>Pair Connection<br>Digital Outputs<br>F/W Version:<br>1.0<br>Digital Outputs<br>SSID<br>Digital Outputs<br>Pair Connection<br>Digital Outputs<br>Pair Connection<br>Digital Outputs<br>Digital Outputs<br>Pair Connection<br>Digital Outputs<br>Digital Outputs<br>Digital Output                                                                                                    | Digital Inputs                                                                                                    | tts                                                                                           |                                                                                                    |
| Port Number       VVF-57         S25       Port Number         S25       Port S25         WL       Date Created:<br>21/20096         S255       Port Number         VVF-105       Read pars         S255       Port Number         VVF-105       Read pars         S255       Port Number         VVF-105       Read pars         S255       Port Number         VVF-105       Read pars         S255       VVF-2055         VVF-105       Read pars         S255       VVF-2055         VVF-2055       VVF-2055         Port Connection       Read pars         S255       Port Connection         S255       Port Connection         Port Port Connection       Read Pars         S255       Port Connection         Port Connection       Read Pars                                                                                                    | Digital Outputs         Image: Construction         Image: Construction </th <th>Digital Inputs</th> <th>tte</th> <th></th>                                                                                                    | Digital Inputs                                                                                                    | tte                                                                                           |                                                                                                    |
| Pert Number       WHF       Mode       NO         9       525       255       1       Sam Time (Ins)         9       255       2112/00/06       2112/00/06       Sam Time (Ins)         9       WIK       1       9       500         9       255       2112/00/06       0       0         9       VICH       Encryption       Read pars       0       0         9       VICH       Encryption       Read pars       0       0         9       VICH       Encryption       Read pars       0       0         9       VICH       Encryption       Read pars       0       0       0         9       VICH       Encryption       Read pars       0       0       0       0         9       VICH       Encryption       Read pars       0       0       0       0         9       VICH       Encryption       Read pars       0       0       0       0       0       0       0       0       0       0       0       0       0       0       0       0       0       0       0       0       0       0       0       0       0 <th>Digital Outputs         Image: Construction of the second second</th> <th>Digital Inputs</th> <th>tis</th> <th></th>                                                                                                    | Digital Outputs         Image: Construction of the second second                                                                                                    | Digital Inputs                                                                                                    | tis                                                                                           |                                                                                                    |
| Digital Outputs       Digital Inputs         Unit of the second second secon                                                                                                    | Port Number<br>SID<br>Port Number<br>SID<br>Port Contection<br>F/W Version:<br>1.0<br>Port Contection<br>F/W Version:<br>1.0<br>Port Contection<br>Port Contection                                                                                                    | Digital Inputs                                                                                                    |                                                                                               |                                                                                                    |
| Upper Upper                                                                                                    | Port Number<br>904 Fi Mode<br>AdHoc<br>SSID<br>Digital Outputs<br>Wi-Fi Pair Connection<br>F/W Version:<br>1.0<br>Digital Outputs<br>F/W Version:<br>1.0<br>Digital Outputs<br>F/W Version:<br>F/W Version:<br>F/W F/W F/W F/W F/W F/W F/W F/W F/W F/W                                                                                                    |                                                                                                    |                                                                                               |                                                                                                    |
| Port Number       F/W Version:         9       502         8       255         9       WLK         8       255         9       WLK         9       WK         10       Date Created:         112       160         18       255         9       WLK         9       Parameter Upland Interface         10       Read para         10       0         10       0         10       0         10       0         10       0         10       0         10       0         10       0         10       0         110       0         120120808       0         1202       0         120       NOME         120       NOME         120       0         120       0         120       0         120       0         120       0         120       0         120       0         120       0         120       0 <td>Port Number<br/>SSID<br/>SSID<br/>Date Created:<br/>neuronal<br/>Port Contended:<br/>Port Contended:<br/>Port Contende:<br/>Port Contend:<br/>Port Contende:<br/>Port Conten</td> <td></td> <td>₽</td> <td></td> | Port Number<br>SSID<br>SSID<br>Date Created:<br>neuronal<br>Port Contended:<br>Port Contended:<br>Port Contende:<br>Port Contend:<br>Port Contende:<br>Port Conten                                                                                                    |                                                                                                    | ₽                                                                                             |                                                                                                    |
| Port Number       VVrFI Mode         Port Number       VVrFI Mode         Port Number       FAW Version:         525.254       Nr-2055         VVLH       Encryption         5.255.0       VVLH         VVLH       Encryption         8       Parameter Upload Interface         9       Witk         9       Parameter Upload Interface         9       Withe para                                                                                                    | Port Number<br>SSID<br>SSID<br>Port Number<br>SSID<br>Port Number<br>SSID<br>Port Number<br>SSID<br>Port Number<br>SSID<br>Port Number<br>SSID<br>SSID<br>Port Number<br>SSID<br>SSID                                                                                                    |                                                                                                    | ₽                                                                                             |                                                                                                    |
| Port Number       W/FFI Mode       F/W Version:         Port Number       F/W Version:         525       8       2012/08/08         8       2255.254       WLK         8       225.254       WLK         9       WICH       Encryption         9       WICH       Encryption         9       WICH       Encryption         9       WICH       Encryption         9       WICH       Encryption         9       WICH       Encryption         9       WICH       Encryption         9       WICH       Encryption         9       WICH       Encryption         9       WICH       Encryption         9       WICH       Encryption         9       WICH       Encryption         9       WICH       Encryption         9       With pars       With pars                                                                                                    | Port Number<br>502<br>SSID<br>SSID<br>Date Created:<br>neuronal for the second second s                                                                                                    |                                                                                                    | ₽                                                                                             |                                                                                                    |
| Port Number       Wi-FI Mode       FW Version:         Port Number       Wi-FI Mode       FW Version:         S02       SSID       Date Created:         2012/08/08       2012/08/08         8 - 255 - 254       WL       Base Address         WLCH       Encryption       500         9       WUCH       Encryption         9       WUCH       Encryption         9       WUCH       Encryption         9       Parameter Upload Interface       Write para         9       VPC Counterction       Read Para                                                                                                    | Port Number<br>907 Number<br>907 Number<br>907 Number<br>907 Fi Mode<br>AdHac<br>907 Port Connection<br>907 Fi Mode<br>AdHac<br>907 Port Connection<br>907 Port Connection<br>907                                                                                                    |                                                                                                    |                                                                                               |                                                                                                    |
| VIFI         Pair Connection         Pair Connection         Port Number         WiFi Mode         Ad Hito:         10         Stop         Date Created:         2012/08/08         8 - 255 - 8         WK         8 - 255 - 254         WK         9         9         9         9         9         9         9         9         9         9         9         9         9         9         9         9         9         9         9         9         9         9         9         9         9         9         9         9         9         9         9         9         9         9         9         9         9         9         9         9<                                                                                                    | Port Number<br>S502<br>SSID<br>Date Created:<br>The source of the source of the                                                                                                    |                                                                                                    |                                                                                               | _                                                                                                    |
| WiF5         Pair Connection           Pair Connection         Image: Connection           Image: Connection         Image: Connection           Image: Connection         Image: Connection           Image: Connection         Image: Connection           Image: Connection         Image: Connection           Image: Connection         Image: Connection           Image: Connection         Image: Connection           Image: Connection         Read para           Image: Connection         Read para           Image: Connection         Read para           Image: Connection         Read para           Image: Connection         Read para           Image: Connection         Read para           Image: Connection         Read para           Image: Connection         Read para           Image: Connection         Read para           Image: Connection         Read para           Image: Connection         Read para                                                                                                    | Port Number<br>502<br>SSID<br>D<br>D<br>D<br>D<br>D<br>D<br>D<br>D<br>D<br>D<br>D<br>D<br>D<br>D<br>D<br>D<br>D                                                                                                    |                                                                                                    |                                                                                               |                                                                                                    |
| Port Number       WiFi Mode         Port Number       F/W Version:         1       502         StiD       Date Created:         2012/08/08       StiD         8 - 255 - 254       WiK         WIK       Date Created:         2012/08/08       StiD         9 - 255 - 254       WiK         WIK       Read pare         18 - 255 - 254       With         WIK       Read pare         18 - 255 - 254       With         17 - 100       Communication Timeout (mid)         18 - 255 - 254       With         18 - 255 - 254       With         18 - 255 - 254       With         18 - 255 - 254       With         18 - 255 - 254       With         18 - 255 - 254       With         18 - 255 - 254       With         18 - 255 - 254       With         19 - 200       Communication Timeout (mid)         19 - 200       0         19 - 200       Communication Timeout (mid)         19 - 200       0         19 - 200       Communication Timeout (mid)         19 - 200       With pare                                                                                                    | Port Number<br>502<br>SSID<br>Deterented:<br>neuronal<br>Deterented:<br>neuronal<br>Deterented:<br>neuronal<br>Deterented:<br>neuronal<br>Deterented:<br>neuronal<br>Deterented:                                                                                                    | *                                                                                                    |                                                                                               |                                                                                                    |
| VirFi       Peir Connection         Image: Second second secon                                                                                                    | Port Number<br>9<br>Port Number<br>9<br>502<br>531D<br>531D<br>541C Connection<br>F/W Version:<br>1.0<br>1.0<br>1.0<br>1.0<br>1.0<br>1.0<br>1.0<br>1.0                                                                                                    |                                                                                                    |                                                                                               | -                                                                                                    |
| Port Number       PAR CONNECTION         Port Number       F/W Version:         10       10         502       AdHoc         SID       Date Created:         2012/08/08       State         8 . 255 . 264       WK.         8 . 255 . 254       WK.         WLCH       Encryption         Read para       Read para         Sabolicitan       Read para         Sabolicitan       Read para         Mite para       Wite para                                                                                                    | Port Number<br>SSID<br>SSID<br>Det Created:<br>Det Created:<br>Det C                                                                                                    |                                                                                                    |                                                                                               | -                                                                                                    |
| Poir Connection           Poir Number           Port Number           Stop           AdHoc           1.0           Date Created:           2012/08/08           8. 255 . 254           WLK           8. 255 . 254           WLK           8. 255 . 254           WLK           8. 255 . 254           WLCH           Encryption           Read para           18           Parameter Upload Interface           Write para                                                                                                    | Port Number<br>502<br>SSID<br>Dete Created:<br>neuronal fields                                                                                                    |                                                                                                    |                                                                                               |                                                                                                    |
| Port Number         Wi-Fi Mode         FMV Version:           1.0         FMV Version:         1.0           502         AdHoc         I           38 - 255 - 254         Image: Sister of the second second seco                                                                                                    | Port Number<br>502<br>SSID<br>Dete Created:<br>not one of the created:<br>not one of the created:                                                                                                    |                                                                                                    |                                                                                               | •                                                                                                    |
| Port Number         WiFI Mode         F/W Version:         1.0           9         502         AdHoc         1.0           1         502         AdHoc         1.0           8         .255         .212/08/08         12           8         .255         .212/08/08         .212/08/08           8         .255         .212/08/08         .212/08/08           8         .255         .212/08/08         .212/08/08           8         .255         .212/08/08         .212/08/08           8         .255         .212/08/08         .0           9         WLK                                                                                                    | Port Number<br>SSID<br>SSID<br>Date Created:<br>notice:<br>Port Number                                                                                                    |                                                                                                    |                                                                                               |                                                                                                    |
| Port Number         Wi-Fi Mode         F/W Version:         1.0           502         AdHoc         1.0         1.92         1.68         2.55         1         502           8. 255         20         W-F 2055         2012/08/08         1         -         500           8. 255         .254         WLK                                                                                                    | Port Number<br>SSID<br>SSID<br>Date Created:<br>actions<br>SSID                                                                                                    |                                                                                                    |                                                                                               |                                                                                                    |
| Port Number       Wi-Fi Mode       F/W Version:       1.0         502       AdHoc       1.0       1.2         38 . 255 . 254       W2055       2012/08/08       1         38 . 255 . 254       WLK       Date Created:       2012/08/08         38 . 255 . 254       WLK       Encryption       Read para         36 . 255 . 0       WLCH       Encryption       Read para         36 . 255 . 0       WLCH       Encryption       Read para         37 . 253 . 0       WLCH       Encryption       Read para         38 . 255 . 204       Wite para       Wite para       3000                                                                                                    | Port Number<br>502 Wi-Fi Mode<br>Ad-Hoc J Date Created:<br>SSID Date Created:                                                                                                    |                                                                                                    |                                                                                               |                                                                                                    |
| Port Number       Wi-Fi Mode       F/W Version:         1.0       Image: Since in the second second                                                                                                    | N<br>Port Number<br>502<br>SSID<br>Date Created:<br>actors<br>SSID                                                                                                    |                                                                                                    |                                                                                               |                                                                                                    |
| Port Number       Wi-Fi Mode       F/W Version:         1.0       1.0         502       Ad-Hoc       1.0         18. 255. 2       SSID       Date Created:         2012/08/08       2012/08/08       11         18. 255. 254       WLK       Date Created:         0       WLK       0         15. 255. 0       VI-Encryption       Read para         15       Communication Timeout (ministrate)       3000         15       Communication Timeout (ministrate)       3000         15       Communication Timeout (ministrate)       Read para         15       Communication Timeout (ministrate)       Read para         15       Communication Timeout (ministrate)       Read para         15       Communication Timeout (ministrate)       Read para         16       Resole Time (ministrate)       Read para         17       Vio Count       Communication Timeout (ministrate)         18       3000       Read para         19       Yio Pair Connection       Read Para.                                                                                                    | Port Number<br>502<br>SSID<br>Date Created:<br>actions<br>1.0<br>Date Created:<br>actions<br>Date Created:<br>actions<br>Date Created:<br>Date Created:<br>Date Creat                                                                                                    |                                                                                                    |                                                                                               |                                                                                                    |
| Port Number       Wi-FI Mode       F/W Version:         1.0       Image: State of the state of the stat                                                                                                    | V<br>Port Number<br>502<br>SSID<br>Date Created:<br>action:<br>1.0<br>Date Created:<br>action:<br>action:<br>Date Created:<br>action:<br>Date Created:<br>action:<br>Date Created:<br>Date Created:<br>Date                                                                                                    |                                                                                                    |                                                                                               |                                                                                                    |
| Port Number       Wi-Fi Mode       F/W Version:       1.0         502       Ad+hoc       1.0       1.0         8. 255 . 2       SSID       Date Created:       2012/08/08         8. 255 . 254       WLK       Scan Time (ms)       500         8. 255 . 254       WLK       0       0         9. 255 . 254       WLCH       Encryption       Read para         16       .255 . 0       VLCH       Encryption         17       VIC Count       Communication Timeout (mc)         18       .252 . 0       VICH       Encryption         18       .255 . 254       Write para       3000                                                                                                    | N<br>Port Number<br>502<br>Wi-Fi Mode<br>Ad-Hoc<br>SSID<br>Date Created:<br>actors<br>actors<br>Date Created:<br>actors<br>Date Created:<br>actors<br>Actors<br>Date Created:<br>actors<br>Actors<br>Date Created:<br>actors<br>Actors<br>Acto |                                                                                                    |                                                                                               |                                                                                                    |
| Port Number       Wi-Fi Mode       F/W Version:         1.0       Remote IP Address         502       Ad-Hoc       1.0         i8 . 255 . 2       SSID       Date Created:         2012/08/08       VH-2055       2012/08/08         WLK       Encryption       Remote Name         5 . 255 . 0       VL       0         VUCH       Encryption       Read para         is       Parameter Upload Interface       Write para         Vite para       Vite para       Vite para                                                                                                    | N<br>Port Number<br>502<br>Wi-Fi Mode<br>Ad-Hoc<br>SSID<br>Date Created:<br>according<br>Date Created:<br>according<br>according<br>Date Created:<br>according<br>according<br>Date Created:<br>according<br>according                                                                                                    |                                                                                                    |                                                                                               |                                                                                                    |
| Part Number       Wi-Fi Mode       F/W Version:         1.0       Image: Address in the second second secon                                                                                                    | Port Number<br>502 Wi-Fi Mode<br>Ad-Hoc  FAW Version:<br>1.0<br>Date Created:<br>port Created:<br>port Created:                                                                                                    |                                                                                                    |                                                                                               |                                                                                                    |
| Port Number       Wi-FI Mode       F/W Version:         1.0       Remote IP Address       Remote Port Number         502       Ad Hoc       1.0         8: 255 . 2       SSID       Date Created:         2012/08/08       2012/08/08         8: 255 . 254       MLK         9       WLK         10       Local DO Base Address         11       V         5: 255 . 0       VECH         12       NONE         Read para       3000         Active       F/W the para                                                                                                    | N<br>Port Number<br>502<br>SSID<br>Date Created:<br>account of the count of the                                                                                                    |                                                                                                    |                                                                                               |                                                                                                    |
| Port Number       Wi-Fi Mode       F/W Version:       1.0         502       Ad-Hoc       1.0       1.0         8. 255       SSID       Date Created:       2012/08/08         18. 255       Wi-F       Date Created:       2012/08/08         18. 255       Wi-K       Encryption       Remote Net ID       Scan Time (ms)         19. 255       VI-K       0       0       0         10.       WI-K       Encryption       Read para       0       0         15. 255       VI-CH       Encryption       Read para       3000       3000         16       Cosse0:12:03       Parameter Upload Interface       Write para       Yi/D Pair Connection       Read Para.                                                                                                    | Port Number Wi-Fi Mode F/W Version:<br>502 Ad-Hoc I.0<br>SSID Date Created:                                                                                                    |                                                                                                    |                                                                                               |                                                                                                    |
| Port Number       Wi-Fi Mode       F/W Version:       1.0         S02       Ad-Hoc       1.0       1.0         B . 255 . 2       SSID       Date Created:       2012/08/08         WLK       2012/08/08       1       Scan Time (ms)         Is       .255 . 254       WLCH       Encryption         Is       .255 . 0       VLCH       Encryption         Is       .2630.12:03       Parameter Upload Interface       Write para         Write para       Vite para       Vite para       Read Para.                                                                                                    | Port Number Wi-Fi Mode F/W Version:<br>502 Ad-Hoc T 1.0<br>SSID Date Created:                                                                                                    |                                                                                                    |                                                                                               | V                                                                                                    |
| Port Number       Wi-Fi Mode       F/W Version:       1.0         502       Ad-Hoc       1.0       192 . 168 . 255 . 1       So2         8. 255 . 2       SSID       Date Created:       2012/08/08       1       502         8. 255 . 254       WLK       Local DO Base Address       Remote DI Base Address       0         9. 255 . 254       WLCH       Encryption       Read para       VO Count       Communication Timeout (met acc         15       255 . 0       VLCH       Encryption       Read para       3000       Active         15       Parameter Upload Interface       Write para       Write para       Freed Para.       Read Para.                                                                                                    | Port Number Wi Fi Mode F/W Version:<br>302 AdHoc J Date Created:                                                                                                    | PAIR CONNECTI                                                                                                    | CTION                                                                                         |                                                                                                    |
| y       502       AdHoc       1.0         38. 255. 2       SSID       Date Created:<br>2012/08/08       2012/08/08         38. 255. 254       WK.       Coal DO Base Address         0       0       0         38. 255. 0       VK-CH       Encryption         15. 255. 0       VKCH       Read para         15. 255. 0       Parameter Upload Interface       Write para         VML Parameter Upload Interface       Write para       Active         V/0 Dair Connection       Read Para.                                                                                                    | Stop     Ad-Hoc     1.0       Date Created:     Date Created:                                                                                                    | Remote                                                                                                    | ote IP Address                                                                                | Remote Port Number                                                                                                 |
| Bit       255 . 2       Contact       Contact                                                                                                    | SSID                                                                                                    | 192                                                                                                    | 2 . 168 . 255 . 1                                                                             | 502                                                                                                    |
| SBID     Date Created:     Remote Net ID     Scan Time [ms]       Sa . 255 . 254     WK-2055     2012/09/08     1     Sou       WLK     Local DO Base Address     Remote DI Base Address     0     0       Sa . 255 . 254     WLC     0     0     0       WLCH     Encryption     Read para     VO Count     Communication Timeout [ms]       Sa . 255 . 0     Z     NNE     Read para     Active       Sa . 255 . 0     Farameter Upload Interface     Write para     Active       V/O Count     Read Para     Read Para                                                                                                    | SSID Date Created:                                                                                                    |                                                                                                    |                                                                                               |                                                                                                    |
| 38. 255.       2012/08/08       1                                                                                                    |                                                                                                    | Remote                                                                                                    | ate Net ID                                                                                    | Scan Time (ms)                                                                                                    |
| WLK     Local DD Base Address     Remote DI Base Address       i8 . 255 . 254     WLCH     Encryption       i5 . 255 . 0     WLCH     Read para       i8     Parameter Upload Interface     Write para       i8     Communication Timeout (mt)       i8     Parameter Upload Interface       Write para     Write para                                                                                                    | 168 . 255 . 2 WF-2055 2012/08/08                                                                                                    | 1                                                                                                    | •                                                                                             |                                                                                                    |
| 38 . 255 . 254     Image: Constraint of the para     Image: Constraint of the para     Image: Constraint of the para       38 . 255 . 254     Image: Constraint of the para     Image: Constraint of the para     Image: Constraint of the para       38 . 255 . 254     Image: Constraint of the para     Image: Constraint of the para     Image: Constraint of the para       15 . 255 . 0     Image: Constraint of the para     Image: Constraint of the para     Image: Constraint of the para       15 . 255 . 0     Image: Constraint of the para     Image: Constraint of the para     Image: Constraint of the para       16 . 10 . 10 . 10 . 10 . 10 . 10 . 10 .                                                                                                    | WIK                                                                                                    | Loc-LD                                                                                                    |                                                                                               | 500                                                                                                    |
| is     is     <                                                                                                    | 168 255 254                                                                                                    | Local D                                                                                                    | Dace officers                                                                                 | - Pemote DI Bace Address                                                                                           |
| WLCH     Encryption       15 . 255 . 0     Image: Structure in the structure in the s                                                                                                    |                                                                                                    |                                                                                                    | o Do Dase Address                                                                             | T 500<br>Remote DI Base Address                                                                                    |
| 55 . 255 . 0 2 v NONE v Read para 8 3000<br>is<br>is<br>is<br>is<br>is<br>is<br>is<br>is<br>is<br>is                                                                                                    | WLCH                                                                                                    | - I/O Cour                                                                                                    | 0                                                                                             | T 500<br>Remote DI Base Address                                                                                    |
| ss Parameter Upload Interface<br>:C9:80:12:03 RS-232 COM5 Vite para Vite para                                                                                                    | 255 . 255 . 0 2 💌 NONE 💌 Read para                                                                                                    |                                                                                                    | 0<br>0<br>Junt                                                                                | Communication Timeout (n                                                                                           |
| ss Parameter Upload Interface<br>ICS:80:12:03 RS-232 COM5 Vite para Vite para                                                                                                    |                                                                                                    |                                                                                                    | 0<br>ount<br>8                                                                                | Soo     Remote DI Base Address     O     Communication Timeout (n     3000                                         |
| :C9:80:12:03 RS-232 - COM5 - Write para F 10 Pair Connection Read Para.                                                                                                    | Parameter Upload Interface                                                                                                    |                                                                                                    | Dunt 8                                                                                        | Sol     Femote DI Base Address     O     Communication Timeout (m     3000                                         |
|                                                                                                    | D:C9:80:12:03 RS-232 • COM5 • Write para                                                                                                    | Active                                                                                                    | 0<br>ount<br>8                                                                                | Sol     Remote DI Base Address     O     Communication Timeout (n     3000                                         |
|                                                                                                    |                                                                                                    | Active<br>I⊽ ₩0 F                                                                                                    | 0<br>ount<br>8<br>s<br>0 Pair Connection                                                      | S00     Remote DI Base Address     0     Communication Timeout (n     3000     Read Para.                          |
| Parameter Upload Interface                                                                                                    |                                                                                                    | Active                                                                                                    | 0<br>ount<br>8<br>c<br>O Pair Connection                                                      | S00     Remote DI Base Address     O     Communication Timeout (r     3000     Read Para.                          |
| LOU                                                                                                    | EVIT.                                                                                                    | Active<br>VOF<br>Paramet                                                                                                    | 0<br>ount<br>8<br>c<br>O Pair Connection<br>neter Upload Interface                            | Sol     Remote DI Base Address     O     Communication Timeout (r     3000     Read Para.                          |
| Wireless V COM1 V Write Para.                                                                                                    | EXIT                                                                                                    | Active<br>VOF<br>Paramet<br>Wirelet                                                                                                    | 0<br>0<br>0<br>0<br>0<br>0<br>0<br>0<br>0<br>0<br>0<br>0<br>0<br>0                            | Sol     Remote DI Base Address     O     Communication Timeout (r     3000     Read Para.     Write Para.          |
| Wireless V COM1 V Write Para.                                                                                                    | EXIT                                                                                                    | Active<br>Vio F<br>Paramet<br>Wirele:                                                                                                    | 0<br>ount<br>8<br>c<br>0 Pair Connection<br>neter Upload Interface<br>less V COM1 V           | Sol     Remote DI Base Address     O     Communication Timeout (r     3000     Read Para.     Write Para.          |
| Wireless v COM1 v       Status Bar                                                                                                    | EXIT                                                                                                    | Active<br>F VO F<br>Paramet<br>Wirele:<br>Status B                                                                                                    | 0<br>ount<br>8<br>c<br>O Pair Connection<br>meter Upload Interface<br>itess v COM1 v<br>s Bar | Sol     Remote DI Base Address     O     Communication Timeout (r     3000     Read Para.     Write Para.     Sury |

Figure 20: Pair connection architecture and setting interface

| ltem | Problem Description                                                   | Solution                                                                                                    |
|------|-----------------------------------------------------------------------|----------------------------------------------------------------------------------------------------|
| 1    | Power Failure<br>(PWR LED Off)                                        | 1. Please return to the ICP DAS for inspection and repair                                                                                                    |
| 2    | WLAN connection can not be<br>established                             | <ol> <li>Make sure that the service set identifier device<br/>(SSID) settings are the same.</li> <li>Make sure Wi-Fi transmission Channel settings<br/>are the same.</li> <li>Make sure encryption is set, encryption keys are<br/>the same way</li> <li>Make sure antenna is good</li> <li>Make sure the connection is too far away,<br/>resulting in poor signal quality.</li> <li>Please confirm whether there are barriers on the<br/>scene. That could result in poor signal quality.</li> </ol>                                                                                                    |
| 3    | TCP connection can not be established                                 | <ol> <li>Make sure WLAN connection is established<br/>successfully</li> <li>Make sure the network configuration is good<br/>(TCP / IP Port, Local IP, Remote IP, Gateway,<br/>Net Mask)</li> </ol>                                                                                                    |
| 4    | How to restore factory<br>default<br>Step1<br>Step2<br>Step3<br>Step4 | <ol> <li>Power on the WF-2000 series I/O module</li> <li>Change the Dip-Switch position of the WF-2000<br/>series and to complete the following steps in 5<br/>seconds.</li> <li>Step1. From "OP" to "FW" position.</li> <li>Step2. From "FW" to "OP" position.</li> <li>Step3. From "OP" to "FW" position.</li> <li>Step4. From "FW" to "OP" position.</li> <li>When the correct implementation of the above<br/>steps, the Signal Strength LEDs and PWR/Wi-Fi<br/>LEDS of the WF-2000 series should be turn on,<br/>and that should be turn off after 500 ms later.</li> <li>Reset the power the WF-2000 series would back<br/>to factory defaults.</li> </ol> |

### Troubleshooting

## Technical Support

If you have problems about using the WF-2000 series I/O module, please contact ICP DAS Product Support.

Email: service@icpdas.com